# 第6学年 社会 日本の歴史

| 本時の目標   | 歴史上の登場人物や出来事などを、クイズの作題を通してより深く学<br>ぶ。 |
|---------|---------------------------------------|
| 本時で育成する | クイズ形式のプログラムを作成し、条件分岐の概念やフローチャートに      |
| 情報活用能力  | ついて学ぶことができる。                          |

## ☆推奨時間 2時間

※クイズプログラムの例として本時は「社会 日本の歴史」を挙げているが、理科や国語、 道徳など他の教科で応用してもよい。

## 準備物

フローチャートの掲示物、Scratch、ワークシート Scratch 推奨環境 ・デスクトップの場合 Chrome (バージョン 63 以上)、Edge (バージョン 15 以上) Firefox (バージョン 57 以上)、Safari (バージョン 11 以上) ※Internet Explorer はサポートされていません。

・タブレットの場合

Mobile Chrome (バージョン 63 以上)、Mobile Safari (バージョン II 以上)

#### ◆ | 時間目

| 学習活動                                                                                        | 指導上の留意点                                                          |  |  |  |  |  |  |
|---------------------------------------------------------------------------------------------|------------------------------------------------------------------|--|--|--|--|--|--|
| 〇導入                                                                                         |                                                                  |  |  |  |  |  |  |
| <ul> <li>ノループを作り、日本の歴史上の登場</li> <li>人物や出来事の中で、興味のあるいく</li> <li>つかのテーマを児童一人一人が出す。</li> </ul> | ・これまでの授業で学習したことや、教科<br>書に掲載されている内容、その他参考書<br>籍などから、興味のある題材を探す。   |  |  |  |  |  |  |
| <ol> <li>出したテーマについての歴史を調べ、<br/>ワークシートに書き出す。</li> </ol>                                      | ・児童には、5WIH(人、時代、した事・<br>起きた事、場所、方法、理由)の観点で<br>調べると書き出しやすいことを伝える。 |  |  |  |  |  |  |

| 学習活動                                                                                                    | 指導上の留意点                                             |
|----------------------------------------------------------------------------------------------------|-----------------------------------------------------|
| ○展開                                                                                                    |                                                     |
| <ul> <li>I.調べた内容を基に、歴史クイズのアイ<br/>ディアを出し合い、クイズを数問作成<br/>する。</li> <li>&lt;クイズの出題形式の例&gt;</li> <li>①答えを言い当てるクイズ</li> <li>②〇×クイズ</li> <li>③選択式クイズ(番号を答える)</li> </ul> | ・クイズの形式を正解・不正解を判定する<br>内容にし、条件分岐の考え方がわかるよ<br>うにする。  |
| <ol> <li>2. クイズのフローチャートをワークシートに書く。</li> </ol>                                                                                                    | ・問題文、正答の文言、正解・不正解の動<br>作、問題の順番などが明確になるように<br>記載させる。 |

## ◆2 時間目

| 学習活動                                                                                                    | 指導上の留意点                                                                                                    |
|----------------------------------------------------------------------------------------------------|----------------------------------------------------------------------------------------------------|
| ○展開                                                                                                    |                                                                                                    |
| <ul> <li>ト.あらかじめ歴史クイズのプログラムの<br/>動作を児童に見せ、プログラムの内容<br/>とフローチャートを対応させて説明す<br/>る。</li> <li>&lt;プログラム&gt;</li> </ul>                                                    | ・サンプルプログラム「歴史のクイ<br>ズ.sb3」を使って、これからどんなプロ<br>グラムを作るのかを児童にイメージさせ<br>る。<br><フローチャート>                                                                                               |
| <ul> <li>が押されたとき</li> <li>縮田信長が呉徳の戦で使用した「三段撃ち」で有名な武器は? と聞いて待つ</li> <li>ちし 答え = 鉄泡 なら</li> <li>正好です ) と 2 秒言う</li> <li>でなければ</li> <li>残念 + 間違いです ! と 2 秒言う</li> </ul> | 開始     ※旗がクリックされたとき、問題を表示<br>して答えが入力されるまで待つ       ~と聞いて待つ     ※条件分残<br>入力された答えの正解、不正解を<br>利定してセリフを分ける       答え=鉄砲<br>Yes     「開違い」と言う       「正解」と言う     「開違い」と言う       終了     7 |
| <ol> <li>1コマ目で考えた歴史クイズのプログラムを作成する。</li> <li>・ワークシートに記載した内容に沿ってプログラミングする。</li> </ol>                                                                                  | ・解答と正答を完全に一致させる必要があ<br>るため、半角・全角の違いや漢字・ひら<br>がなの違いによって、答えは合っていて<br>もプログラムで不正解になることがある<br>点に注意する。                                                                                |
| ・プログラムが意図通りに動作するか確<br>認し、修正する。                                                                                                    | ・  コマ目のクイズ案は変更を加えてよい。                                                                                                    |

・時間があれば発展として、正解が複数あ

| 学習活動                                                                                               | 指導上の留意点                                                                                                    |  |  |  |  |  |  |
|----------------------------------------------------------------------------------------------------|----------------------------------------------------------------------------------------------------|--|--|--|--|--|--|
|                                                                                                    | る場合や、2 つ以上の分岐など、条件分岐<br>を応用してプログラムを作成させる。                                                                     |  |  |  |  |  |  |
| <ol> <li>グループ同士の交流の時間をもうけ、<br/>作成したゲームを紹介したり、実際に<br/>プレイしてもらったり、ゲームの感想<br/>や改善点を言ってもらう。</li> </ol> | <ul> <li>・人に説明するときに、どのように言えば<br/>伝わりやすいかを意識させる。</li> <li>・未完成の場合は、何を作りたかったか、<br/>どこに力を入れたか、などを説明させ</li> </ul> |  |  |  |  |  |  |
| ○まとめ                                                                                               | <b>\$</b> .                                                                                                   |  |  |  |  |  |  |
| <ul> <li>1.全体を通して、良かった点、不足して</li> <li>いた点などを振り返る。</li> </ul>                                       | ・情報収集、問題作成、ゲーム紹介の取り<br>組みについても振り返らせる。                                                                         |  |  |  |  |  |  |
| <ol> <li>プログラムを使って歴史の学習をした<br/>ことにより、普段の学習と何が変わっ<br/>たか感想を言い合う。</li> </ol>                         |                                                                                                    |  |  |  |  |  |  |

○解説

# ■歴史プログラムの作り方

コードの作成先が「ネコ」になっていることを確認する。

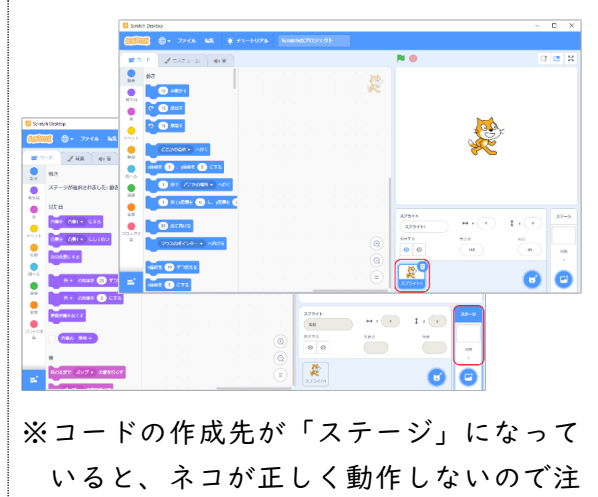

### 意する。

- ② (はた)がクリックされた時にクイズがスタートするように、「イベント」グループの「はたが押されたとき」ブロックを配置する。
- ③問題を出すために、「はたが押された とき」ブロックの下に「調べる」グル ープの「〇〇と聞いて待つ」ブロック を配置する。
- ④「〇〇と聞いて待つ」ブロックに問題を入力する。

# 問題

織田信長が長篠の戦いで使用した「三 段撃ち」で有名な武器は?

- ⑤ (はた)をクリックして実行する と、ネコが問題を出す。
- ⑥入力欄(右図の赤枠部分)に答えを入 カして、
   (チェックマーク)をクリ ックする。
   問題と入力欄が消えて、今は何も起き ないことを確認する。

## ⑦答えを判定する。

(条件の作成と分岐処理)
 「〇〇と聞いて待つ」ブロックの下に、
 「制御」グループの「もし〇〇なら、でなければ」ブロックを配置する。

⑧「調べる」グループから「答え」ブロック、演算グループから「〇=〇」ブロックをコードエリアに配置する。

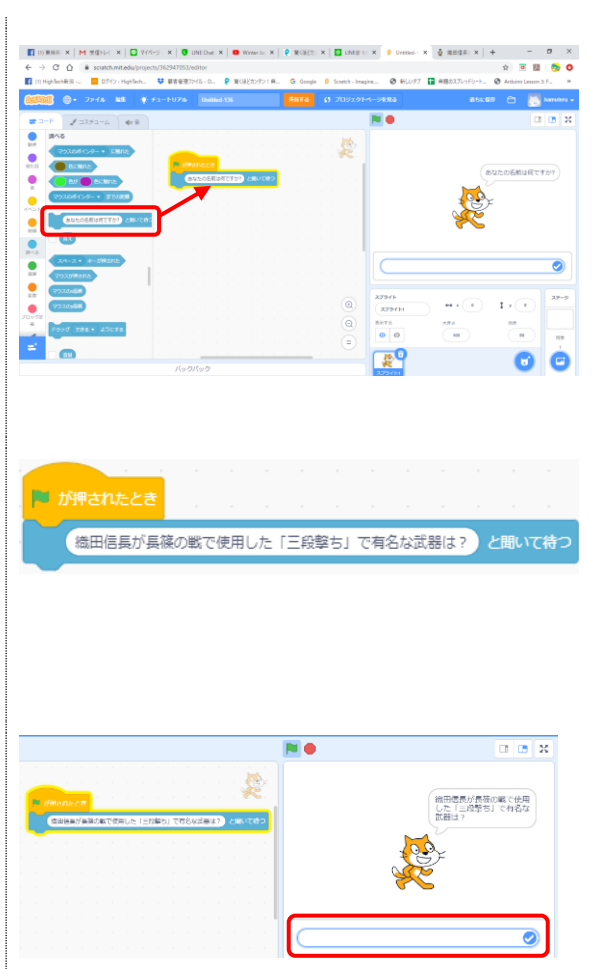

※何も起きないのは、問題に対する答えの プログラムを作成していないからという ことを説明する。

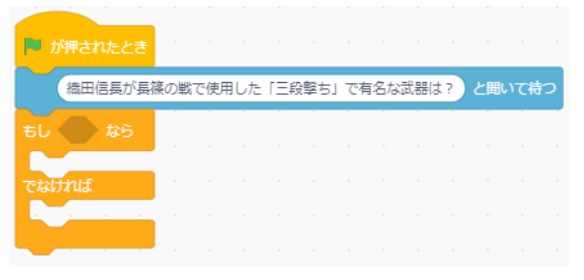

入力された答えが正解か不正解かを判定し てセリフを変えるため、「もし〇〇なら、 でなければ」ブロックを使用する。

| 🏴 が押されたとき   | ĺ. |     |     |      |     |      |      |    |    |      |    |    |
|-------------|----|-----|-----|------|-----|------|------|----|----|------|----|----|
| 織田信長が長      | 篠の | 戦で使 | 明した | : FB | 段撃ち | 5J 7 | 有名加  | 武器 | 計? | ) とI | むて | 待つ |
| ಕರಿ 🌑 ಭಕ್ರಿ |    | ļ   |     |      |     |      |      |    |    |      |    |    |
| でなければ       | a. |     | 答え  | ),   |     | D    | = 50 |    |    |      |    |    |
|             |    |     |     |      |     |      |      |    |    |      |    |    |
|             |    |     |     |      |     |      |      |    |    |      |    |    |

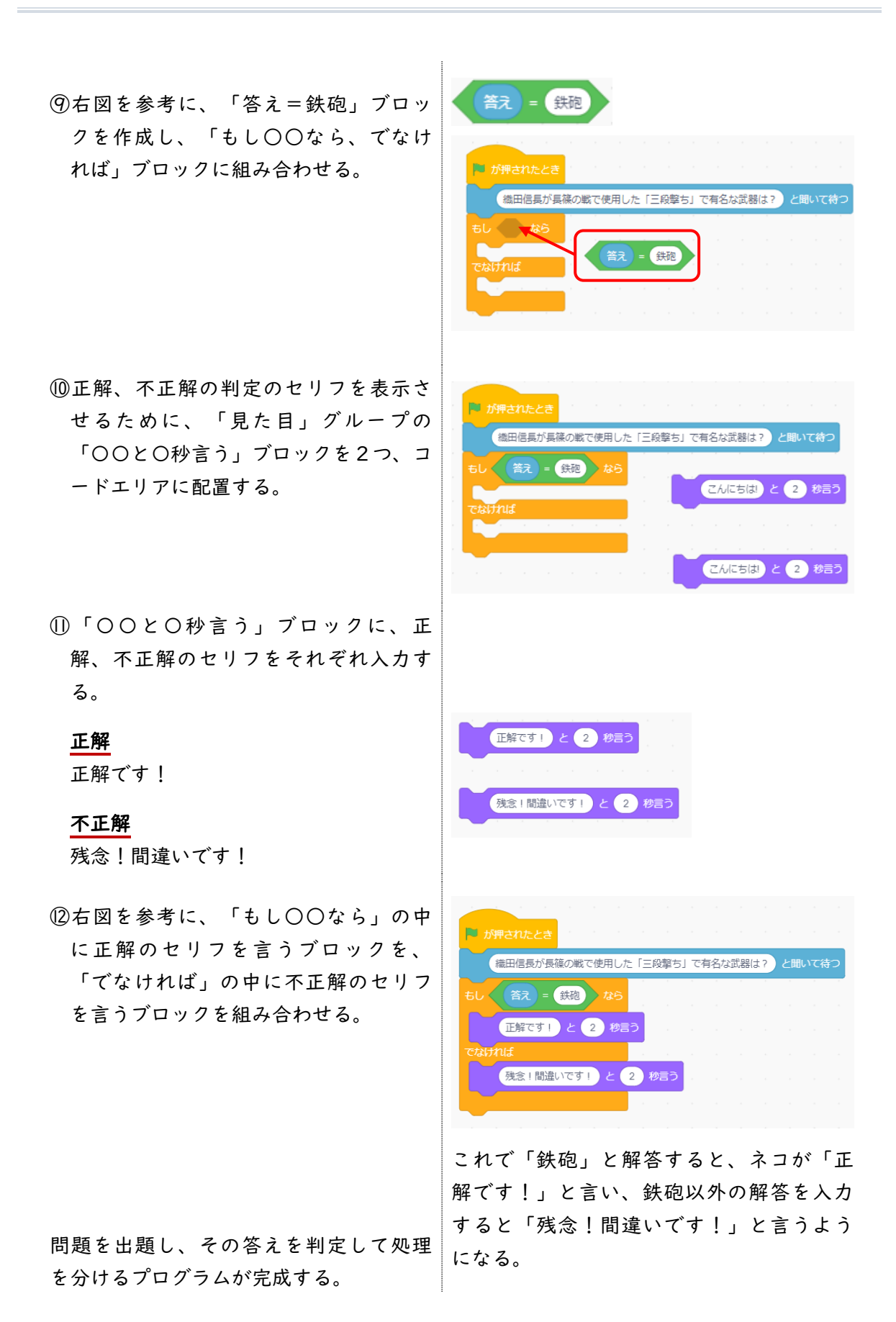

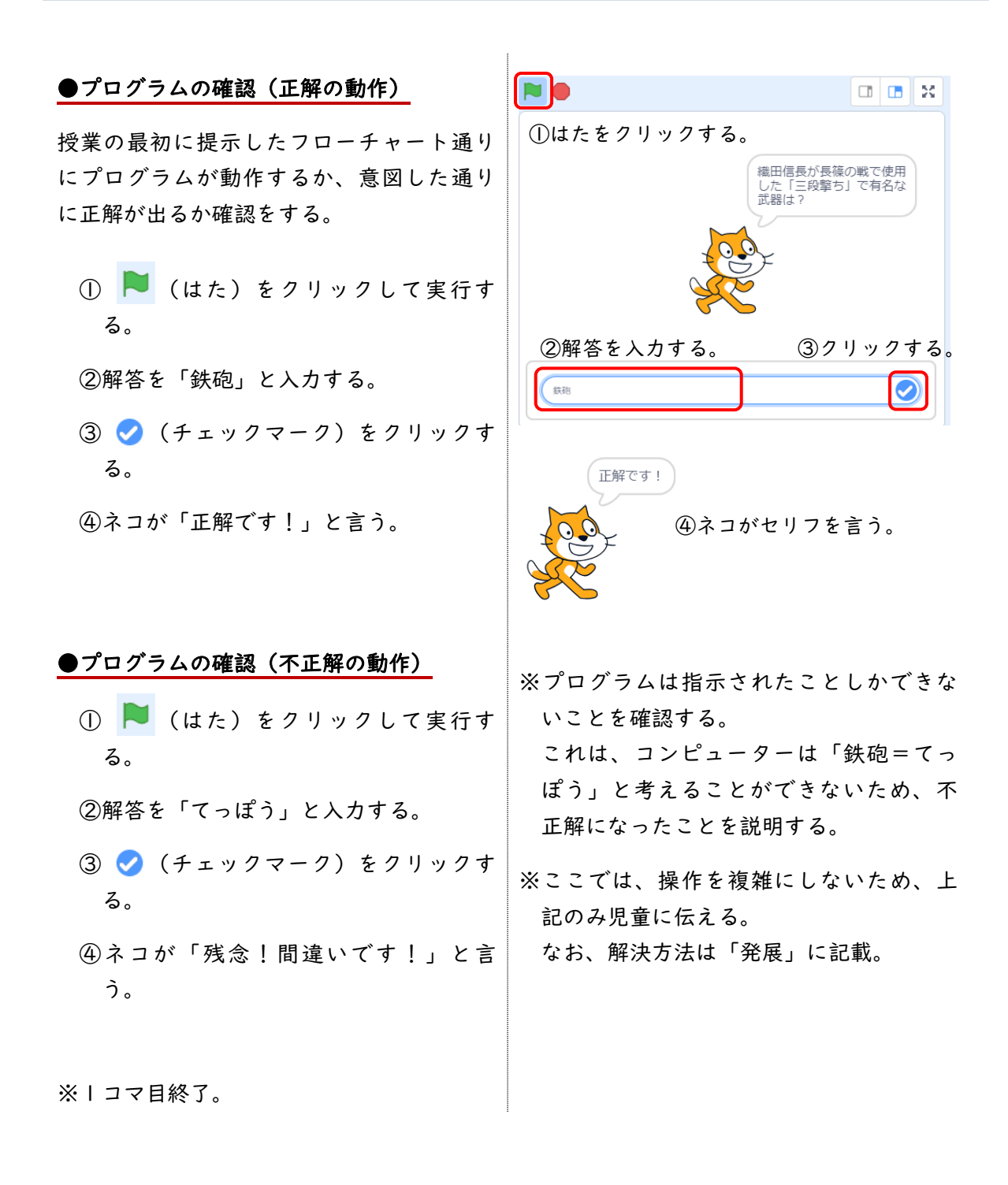

■発展プログラム

- 「展開Ⅰ」の「●プログラムの確認 (不正解の動作)」で、ひらがなで 「てっぽう」と解答すると不正解にな る。コンピューターは「鉄砲=てっぽ う」と考えることができない。という ことを学習した。 ここでは、「てっぽう」とひらがなで 入力しても正解になるプログラムの作 成方法を学習する。
- 「または」を使ったプログラムを作成 複数の条件で処理を分ける場合、複数の する。
   「もし〇〇なら」ブロックを組み入れて

# ●プログラムの作り方

- 「もし〇〇なら、でなければ」ブロックの中に、条件を2つ入れ、「または」で組む。
- ②プログラムを実行し、「鉄砲」であっても「てっぽう」であっても「正解です!」の判定が出るようになったことを確認する。

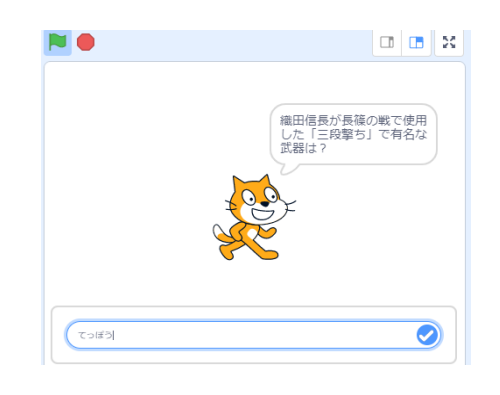

複数の条件で処理を分ける場合、複数の 「もし〇〇なら」ブロックを組み入れて (入れ子)複数の処理に分けることができ るが、複雑になる。そこで「または」ブロ ックで組めることを紹介する。

| ▶ が押されたとき |       |     |            |     |    | ,           |     |      |      |     |     |  |
|-----------|-------|-----|------------|-----|----|-------------|-----|------|------|-----|-----|--|
| 織田信長が長    | 篠の戦い  | で使用 | した         | 「三段 | うち | 」<br>で<br>有 | 名な  | 武器(3 | ‡?   | と聞い | いて待 |  |
| もし 答え =   | 鉄砲    |     | たは、        |     | え  | = (         | てっぽ | 5    | 🄊 ti | :5  |     |  |
| 正解です!     | と 2   | 秒   | <b>≣</b> ∂ |     |    |             |     |      |      |     |     |  |
| caltrul   |       |     |            |     |    |             |     |      |      |     |     |  |
| 残念!間違     | 、)です! | )と( | 2          | 秒言  | õ  |             |     |      |      |     |     |  |
|           |       |     |            |     |    |             |     |      |      |     |     |  |